1. 進入台灣就業通(<u>https://www.taiwanjobs.gov.tw</u>),點選「技能培訓」後再點選「在職者在職訓練 課程」進入在職訓練網

| 人力毀行                                                                                                    | 工会編社 - 前提 - 約日 - 6199                                                                                                    | 9568 🔽 ITCL251 👝 INU                                                                                                    |                                                                                                    |                                                                                                    | 一 由英王信                           |                                                                                    |           |
|----------------------------------------------------------------------------------------------------|----------------------------------------------------------------------------------------------------|----------------------------------------------------------------------------------------------------|----------------------------------------------------------------------------------------------------|----------------------------------------------------------------------------------------------------|----------------------------------|------------------------------------------------------------------------------------|-----------|
|                                                                                                    | <b>台灣就業通</b> 人:<br>TaiwanJobs                                                                                                    | 主職涯好夥伴・企業                                                                                                    | E Business ID 🧃 Synology DiskStat<br>美徵才好封手                                                                                                    | C NASEO9BBU I Facebook                                                                                                    | You<br>Tube                      | BS F                                                                               | ≫兀跟杨尝嫣翼翻  |
|                                                                                                    | 自自我評估                                                                                                    | 🖴 職業探索                                                                                                    | ↓ 技能培訓                                                                                                    | 🗉 求職求才                                                                                                    | 🖬 創業                             | 協助                                                                                 |           |
|                                                                                                    | 8平力嗎?這裡可查詢報名各種政府職業訓練課                                                                                                    | 뮢                                                                                                    |                                                                                                    |                                                                                                    |                                  |                                                                                    |           |
| 青年職訓課程                                                                                                    |                                                                                                    | 失業者職前訓練訪                                                                                                    | 果程                                                                                                    | (                                                                                                    | 在職者在職訓練課和                        |                                                                                    |           |
| 各項青年職業訓練補助計畫,讓青年<br>就業契標。                                                                                              | :在畢業前就能累積工作經驗及市場資訊,掌握                                                                                                    | 待業期間別心慌,各分<br>谁入職場。                                                                                                    | }署職前訓練課程補助讓您學習一技.                                                                                                    | 2長,電力充飽後再重新                                                                                                    | 多樣化的在職課程幫助您                      | 培養第二專長。                                                                            |           |
|                                                                                                    |                                                                                                    | 2007 (110 N)                                                                                                    |                                                                                                    |                                                                                                    | 線上數位學習課程                         |                                                                                    |           |
|                                                                                                    |                                                                                                    |                                                                                                    |                                                                                                    |                                                                                                    | 提供線上課程、電子書及                      | 影音等數位教材,協助您隨時                                                                      | 捕充職場知能。   |
| <b>告)前方大会人的习习了支</b> 。                                                                                                  | 167 AG 1                                                                                                    | 44 6F 16 -                                                                                                    |                                                                                                    |                                                                                                    |                                  | <b>7</b> .4                                                                        |           |
| 另心障礙者數位學習半臺(無會                                                                                                    | 002 C ANS )                                                                                                    | <b></b>                                                                                                    |                                                                                                    |                                                                                                    | ICAP職能發展應用                       | **                                                                                 |           |
| 提供身心障礙者數位學習課程。                                                                                                    |                                                                                                    | 提供技能檢定、技能競                                                                                                    | 袁賽等最新資訊・                                                                                                    |                                                                                                    | 提供查詢各專業職能組合                      | 、職能導向課程、相關品質認                                                                      | 2證及輔導資源・  |
| < 🕺 💭                                                                                                    |                                                                                                    | 1 😨 n 🕃                                                                                                    | X 🙆 N                                                                                                    | ¥ 🟖                                                                                                    |                                  |                                                                                    |           |
|                                                                                                    |                                                                                                    | 勞動部勞動力發展署                                                                                                    | 台灣就業通客服中心                                                                                                    |                                                                                                    |                                  |                                                                                    |           |
|                                                                                                    | <ul> <li>TaiwanJobs</li> <li></li></ul>                                                                                                    | 客服專線:0800-777-8<br>服務時間:週一至週日2                                                                                                    | 888   傳真:02-77335388<br>24小時全天服務                                                                                                    |                                                                                                    |                                  | 回<br>総                                                                             |           |
|                                                                                                    | > 客服信箱                                                                                                    | 網頁瀏覽器建譜使用Goo<br>本銅站為勞動部勞動力發                                                                                                    | ogle Chrome 58.0.0 以上版本・最佳瀏<br>展署版權所有                                                                                                    | 使解析度為1920×1080以上・                                                                                                    |                                  |                                                                                    |           |
|                                                                                                    | > FAQ<br>> 新私機政策                                                                                                    | 聯絡客服中心                                                                                                    | 服務辦點                                                                                                    |                                                                                                    | 上週瀏覽人來                           | : 3866303                                                                          |           |
|                                                                                                    |                                                                                                    |                                                                                                    |                                                                                                    |                                                                                                    | 日房線上人類                           | : 1421                                                                             |           |
|                                                                                                    |                                                                                                    |                                                                                                    | (台灣就業通                                                                                                    | )                                                                                                    |                                  |                                                                                    |           |
| e × 📄 在職副練網                                                                                                    | × +                                                                                                    |                                                                                                    |                                                                                                    |                                                                                                    |                                  |                                                                                    |           |
| <ul> <li>e ojt.wda.gov.tw</li> <li>網冊相關</li> <li>第計部</li> <li>人力總行</li> </ul>                                          | ■ 工会網站 ■ 初編 ■ 仔田 ■ 新聞 ■                                                                                                    | 秋島 🜠 ITCI登入 🔿 IINI                                                                                                    | F Rusiness ID 🤐 Sunnlam DickStat                                                                                                    | NASE69880                                                                                                    | Z 由苔素信emome ·                    | 🍘 由英教政会计学用 🕥 名                                                                     | ★         |
|                                                                                                    |                                                                                                    |                                                                                                    |                                                                                                    |                                                                                                    |                                  |                                                                                    | 網站導覽   Qa |
| 台灣就業通                                                                                                    | 则结纲                                                                                                    |                                                                                                    |                                                                                                    |                                                                                                    |                                  |                                                                                    | ⇒)        |
|                                                                                                    | 川和木和口                                                                                                    |                                                                                                    |                                                                                                    |                                                                                                    |                                  |                                                                                    | 會員登入      |
| TaiwanJobs <u>1土邨</u> 萬                                                                                                |                                                                                                    |                                                                                                    |                                                                                                    |                                                                                                    |                                  | ~                                                                                  | 本論        |
| TaiwanJobs 1土項頁                                                                                                    | <ul> <li>課程名稱或<br/>為最近3個月之間訓課程,查詢後欲看更多謝</li> </ul>                                                                                                    | ;課程內容關鍵字<br><b>果程,請點選「修改查詢</b> 條                                                                                                    | 条件」按鍵。                                                                                                    | 分署別                                                                                                    |                                  | -                                                                                  | <u></u>   |
| TaiwanJobs         1土-400 a           自辦在職訓練            才投資方案,快速搜尋課程區問預設            新消息            計畫商介         // 課程登 | ◆ 課程名稱或<br>為最近3個月之間訓講程,查詢後欲看更多書<br>を夠報名 国課程錄訓名單 ♂ 相關選                                                                                                    | 滞程内容閣鍵字<br><b>罪程,請點選「修改查詢條</b><br>連結 よ資料下載 ⊖                                                                                                    | 条件」按键。<br>會員專區                                                                                                    | 分署別                                                                                                    |                                  |                                                                                    | <u> </u>  |
| TaiwanJobs 114項 a<br>自辦在賬訓練<br>才投資方案,快速搜尋講程區面預設<br>新消息 □計畫简介 ✔課程者                                                      | <ul> <li>         ・ 詳理名相応         ・ 講理名相応         ・ 講理名相応         ・ 遺論後記者更多         ・ 遺論後記者更多         ・ 遺論         ・   ご         ・        ・</li></ul>                                                                                                    | 滞程内容關鍵字<br>業程,請點選「修改查詢條<br>終結 上資料下載 9                                                                                                    | 許」按鍵。<br>會員專區                                                                                                    | 分署別                                                                                                    |                                  |                                                                                    |           |
| TaiwanJobs 111萬<br>自辦在職訓練<br>打投資方案,快速搜尋課程碼問預設<br>新済息 自計畫簡介 ✔課程名                                                        | <ul> <li>◆ 課程名稱或</li> <li>為最近3個月之間訓練程,查詢後欲看更多結</li> <li>查詢報名 国課程錄訓名單 </li> <li>●相關致</li> </ul>                                                                                                    | 游程內容關鍵字<br>解程,請點選「修改查詢網<br>赴結 ▲ 資料下載 9                                                                                                    | #件」按键。<br>會員專區  � Q&A                                                                                                    | 分署则                                                                                                    |                                  |                                                                                    |           |
| TaiwanJobs 11年載 a                                                                                                    | ◆ 課程名稱易<br>為最近3個月之間訓課程,直約後砍看更多結<br>室夠報名 国課程券訓名單 Ø相關超<br><u>貼心提醒</u> :                                                                                                    | 滞程内容開鍵字                                                                                                    | 將,授減。 含員専區 Q Q&A                                                                                                    | 分署列                                                                                                    |                                  |                                                                                    |           |
| TaiwanJobs 11年載 a<br>自辦在賬訓練<br>7投資方案,快速搜尋講程區問預設<br>新消息 自計畫商介 ✔課程3                                                      | <ul> <li>         i#理名福易</li> <li>         為最近3個月之間訓練程,查時後欲看更多結<br/>室的報名 国 課程錄訓名單 の相關超     </li> <li> <u>防心提醒:</u>         近3年內課程報名,<br/>度填寫等事涉您個     </li> </ul>                                                                                                    | 游程內容關鍵字<br>解釋,請點還「常改支海線<br>結 よ 資料下載 ♀<br>及參訓情形、參訓<br>引人權益之功能,計                                                                                  | 件,按键。<br>含員與區 ♀ Q&A<br>歴史、取消報名、滿意<br>育在登入後於會員專區員                                                                                                    | 分署列                                                                                                    |                                  |                                                                                    |           |
| TaiwanJobs 111萬萬<br>自辦在職訓練<br>打投資方案,快速搜尋課程區問預設<br>新済息 □計畫随介 ✔課程召                                                       | ● 講理名稱成<br>斎殿近3個月之間訓講程,查約後欲着更多結<br>空夠報名 国課程發訓名單 Ø 相關契<br>日<br>日<br>日<br>日<br>日<br>日<br>日<br>日<br>日<br>日<br>日<br>日<br>日<br>日<br>日<br>日<br>二<br>月<br>二<br>開<br>第<br>程<br>9<br>相關契<br>日<br>二<br>第<br>日<br>二<br>開<br>約<br>代<br>次<br>書<br>更<br>5<br>相<br>日<br>二<br>開<br>約<br>次<br>次<br>間<br>一<br>二<br>第<br>約<br>次<br>次<br>書<br>更<br>5<br>4<br>一<br>二<br>第<br>の<br>次<br>次<br>書<br>一<br>二<br>第<br>の<br>次<br>次<br>常<br>一<br>の<br>二<br>の<br>一<br>の<br>一<br>の<br>二<br>の<br>一<br>の<br>一<br>の<br>一<br>の<br>一<br>の<br>一<br>の                                                                                                    | 辦程內容關鍵字<br><b>程,講過還「能改支約條</b><br>建結 ▲ 資料下載 ④<br>及參訓情形、參訓<br>個人權益之功能,請<br>言需功能查看使用。                                                              | 件」按键。<br>會員專區                                                                                                    | 分署列                                                                                                    |                                  |                                                                                    |           |
| TaiwanJobs 1114萬萬<br>計劃在賬訓練<br>才投資方案,快速搜尋課程區問預設<br>新消息 □計畫简介 ✔ 課程音                                                     | ● 課程名稿号<br>素品近3個月之間訓課程,支時後歌者更多4<br>空前報名 ■ 課程錄創名單 ● 相關是<br><b>防心提醒:</b><br>近3年內課程報名、<br>度填寫等事涉您個<br>最新消息區點選所                                                                                                    | 辦理內容關鍵字<br><sup>課程</sup> , 講 <u>知選</u> 「能改憲海機<br>総 <b>よ</b> 資料下載<br>●<br>及 参 訓 情形、 参 訓<br>引 権 益 之 功 能, 部<br>「需 功 能 查 看 使 用。                     | 將,按鍵。 會員專區 Q Q&A 歷史、取消報名、滿意<br>青在登入後於會員專區與。<br>謝謝。                                                                                                    | 分署列                                                                                                    |                                  |                                                                                    |           |
| TaiwanJobs 111萬萬<br>計畫前在戰訓練<br>才投資方案,快速搜尋課程區開預設<br>新消息 □計畫简介 ✔課程至                                                      | ● 講理名稱或<br>為最近3個月之間訓講程,查時後欲者更多1<br>(空前報名) (二) (二) (二) (二) (二) (二) (二) (二) (二) (二                                                                                                    | 辦程內容關鍵字<br>解釋, 講點還「能改変調機<br>整結 ▲ 資料下載 ④<br>及參訓情形、參訓<br>個人權益之功能,計<br>「需功能查看使用。                                                                   | 絆,按鍵。 含員專區 ♀Q&A 歷史、取消報名、滿意<br>青在登入後於會員專區與。 前謝。                                                                                                    | 分署列                                                                                                    |                                  |                                                                                    |           |
| TaiwanJobs 111萬萬<br>計斷在賬訓練<br>才投資方案,快速搜尋課程區問預設<br>新消息 □計畫附介 ✔ 課程至                                                      | ● 課程名稿紙<br>送無近3個月之間訓課程,支約後欲者更多1<br>2前報名 回課程發制名單 ②相關2<br>○ 相關2 ○ 相關2 ○ 日 ○ 相關2 ○ 日 ○ 日 ○ 日 ○ 日 ○ 日 ○ 日 ○ 日 ○ ○ 日 ○ ○ 日 ○ ○ ○ □ ○ ○ <td>辦程內容顯鍵字<br/>解釋, 講題選「能改憲約條<br/>建結 ▲ 資料下載 ④<br/>及參訓情形、參訓<br/>引人權益之功能,割<br/>1,需功能查看使用。</td> <td><ul> <li>辞」按鍵・</li> <li>含貝專區 ● Q&amp;A</li> <li>歴史、取消報名、滿意<br/>青在登入後於會員專區與・<br/>訓謝。</li> <li>●●●●●●</li> <li>●●●●●</li> <li>●■●●</li> </ul></td> <td>分署列</td> <td></td> <td>92.6</td> <td></td> | 辦程內容顯鍵字<br>解釋, 講題選「能改憲約條<br>建結 ▲ 資料下載 ④<br>及參訓情形、參訓<br>引人權益之功能,割<br>1,需功能查看使用。                                                                  | <ul> <li>辞」按鍵・</li> <li>含貝專區 ● Q&amp;A</li> <li>歴史、取消報名、滿意<br/>青在登入後於會員專區與・<br/>訓謝。</li> <li>●●●●●●</li> <li>●●●●●</li> <li>●■●●</li> </ul>                                                                                                    | 分署列                                                                                                    |                                  | 92.6                                                                               |           |
| TaiwanJobs 1114萬萬<br>自辦在戰制線<br>才投資方案,快速搜尋課程區問預設<br>新消息 □計畫简介 ✔課程                                                       | ● 課程名稱感<br>法承班3個月之間訓課程,查將後欲着更多1<br>注詞報名 (圖課程錄訓名單 ④相關型<br>比心提醒:<br>近3年內課程報名,<br>度填寫等事涉您個<br>最新消息區點選所 ■ 無點消息 ■ 無點消息 ■ 無點消息 ■ 無點消息 ■ 無點消息 ■ 無點消息 ■ 無點消息                                                                                                    | 游程内容開設字<br><sup>課程</sup> (講監選「能改憲海路<br>総立憲部 ●<br>総立憲部 ●<br>及参訓]情形、参訓<br>引、權益之功能,<br>計<br>常功能查看使用。<br>方案」在職論練課…                                  | <ul> <li>(件) 按键・</li> <li>含貝專區 ② Q&amp;A</li> <li>歴史、取消報名、滿意<br/>青在登入後於會員專區與</li> <li>謝謝。</li> <li>●●●●●</li> <li>●●●●●</li> <li>●●●●</li> <li>●●●●●</li> <li>●●●●</li> <li>●●●●</li> <li>●●●●</li> <li>●●●●</li> <li>●●●</li> <li>●●●</li> <li>●●●</li> <li>●●●</li> <li>●●●</li> <li>●●</li> <li>●●</li> <li>●●</li> <li>●●</li> <li>●●</li> <li>●●</li> <li>●●</li> <li>●●</li> <li>●●</li> <li>●●</li> <li>●●</li> <li>●●</li> <li>●●</li> <li>●●</li> <li>●●</li> <li>●●</li> <li>●</li> <li>●</li> <li>●<td>分署列</td><td>09年1月1日</td><td>(III)<br/>108/12/02</td><td></td></li></ul> | 分署列                                                                                                    | 09年1月1日                          | (III)<br>108/12/02                                                                 |           |
| TaiwanJobs 114萬萬<br>自辦在賬訓練<br>打損資方案,快速搜尋課程區問預設<br>新消息 □計畫確介 ✔課程3                                                       | <ul> <li>         ) 課程名稱或         :         :         :</li></ul>                                                                                                    | 游程內容關鍵字<br><sup>課程</sup> (講監選「能改憲海峡<br>全議 ▲ 資料下載 ④<br>及參訓 情形、參訓<br>副人權益之功能,<br>前需功能查看使用。<br>方案」在職師樂課<br>改聚性處案在職師                                | 許,按鍵。 含貝專區 ② Q&A 歷史、取消報名、滿意<br>青在登入後於會員專區與<br>謝謝。 ③ 0 0 0 0 ③ 109/07/08 ③ 公告幣正 「 109/07/08 > 公告幣正 「                                                                                                    | 分署列<br>中国社会部部会工作中国社会部部会会部部会会部部会会部部会会部部会会部的任何中国社会部会会部分。<br>在1994年1月1日日本部会会部分的任何中国社会部会会部分的任何中国社会部会会部分。<br>在1994年1月1日日本部会会部分的任何中国社会部会会部分的任何中国社会部会会部分。<br>在1994年1月1日日本部会会部分的任何中国社会部会部分的任何中国社会部会部合。                                                                                                    | 09年1月1日<br>计势工自主學習計              | ■ 200<br>108/12/02<br>108/01/01                                                    |           |
| TaiwanJobs 1114萬 6<br>自静在戰訓練<br>打扮演方案,快速搜尋課程區開預設<br>新消息 □計畫简介 ✔ 課程召                                                    | <ul> <li>         ) 課程名稿</li> <li>         ) 課程名稿</li> <li>         ) 議員公司</li> <li>         ) 課程登録副名軍          (金相關登</li> <li>         ) 登 相關登</li> <li>         ) 監心提醒:         <ul> <li>             近3年內課程報名</li> <li>             度填寫等事涉您促<br/>最新消息區點選所         </li> </ul> </li> <li>         ) 四無點消息         <ul> <li>             四無點消息         </li> </ul> </li> <li>         ) 公告109年度下半年「産業人才投資方案の評         ) べき109年度重要素人才投資方案の評         )         )         )</li></ul>                                                                                                    | 游程內容關鍵字<br><sup>課程</sup> , 講點選「常改変謝機<br>些結 ▲ 資料下載 ④<br>及參訓 情形、參訓<br>引人權益之功能,計<br>「需功能查看使用。<br>約<br>方案」在職腳線課<br>效眾性產業在職卻<br>生產業申復核定課<br>か止か 世界四年 | 許,按键。 含貝專區                                                                                                    | 分署列<br>中国研究中国研究中国研究中国研究中国研究中国研究中国研究中国研究中国研究中国研究                                                                                                    | 09年1月1日<br>1勞工自主學習計<br>1,及「提升勞工自 | €₹€<br>108/12/02<br>108/01/01<br>108/01/01                                         |           |
| TaiwanJobs 111 萬子                                                                                                    | ● 課程名稿紙<br>法最近3個月之間訓練程,支約後欲者更多1<br>之刻報名 国課程發訓名單 ②相關之<br>日本の課程報名、<br>度填寫等事涉您保<br>最新消息區點選所 ● 在開始のの目的の目的の目的の目的の目的の目的の目的の目的の目的の目的の目的の目的の目的                                                                                                    | 辦程內容關鍵字<br>弊程, 講點選「作改支海纬<br>些結 ▲ 資料下載 ④<br>及參訓 情形、參訓]<br>引人權益之功能,請<br>了需功能查看使用。<br>方案」在職副線鍵<br>均常生素在職訓<br>生產素申復核定課<br>各功能, 請民眾級                 | 許,按键・ 含貝專區 ② Q&A 歴史、取消報名、滿意<br>青在登入後於會員專區與 前謝。 (109/07/08 2公告修正「 109/07/10 公会修正「 2公告修正「 109/07/10 2公告修正「 2公告修正「 109/07/10 2公告修正「 2公告修正「 3公告修正「 3公告 3公告 3公告 3公告 3公告 3公告 3公告 3公告 3公告 3公告 3公告 3公告 3公告 3公告 3公告 3公告 3公告 3公告 3公告 3公告 3公告 3公告 3公告 3公告 3公告 3公告 3公告 3公告 3公告 3公告 3公告 3公告 3公告 3公告 3公告 3公告 3公告 3公告 3公告 3公告 3公告 3公告 3公告 3公告 3公告 3公告 3公告 3公告 3公告 3公告 3公告 3公告 3公告 3公告 3公告 3公告 3公告 3公告 3公告 3公告 3公告 3公告 3公告 3公告 3公告                                                                                                    | 分署列<br>分署列<br>一<br>定<br>定<br>認<br>総<br>和<br>計<br>虚<br>二<br>、<br>如<br>一<br>本<br>一<br>、<br>本<br>自<br>本<br>二<br>、<br>本<br>自<br>本<br>二<br>、<br>本<br>自<br>本<br>二<br>、<br>本<br>自<br>本<br>二<br>、<br>本<br>自<br>本<br>二<br>、<br>本<br>自<br>本<br>二<br>、<br>本<br>自<br>本<br>二<br>、<br>本<br>自<br>、<br>本<br>自<br>本<br>二<br>、<br>本<br>自<br>本<br>二<br>、<br>本<br>一<br>本<br>二<br>本<br>二<br>、<br>本<br>一<br>本<br>二<br>本<br>二<br>本<br>二<br>本<br>二<br>、<br>本<br>二<br>本<br>二<br>二<br>二<br>本<br>二<br>二<br>二<br>二<br>二<br>二<br>二<br>二<br>二<br>二<br>二<br>二<br>二 | 09年1月1日<br>+勞工自主學習計<br>• 及『提升勞工自 | CEE®<br>108/12/02<br>108/01/01<br>108/01/01<br>108/01/01<br>108/01/01<br>108/01/01 |           |

(在職訓練網)

### 1.尚未註冊過會員,請先點選「會員專區→會員登入」

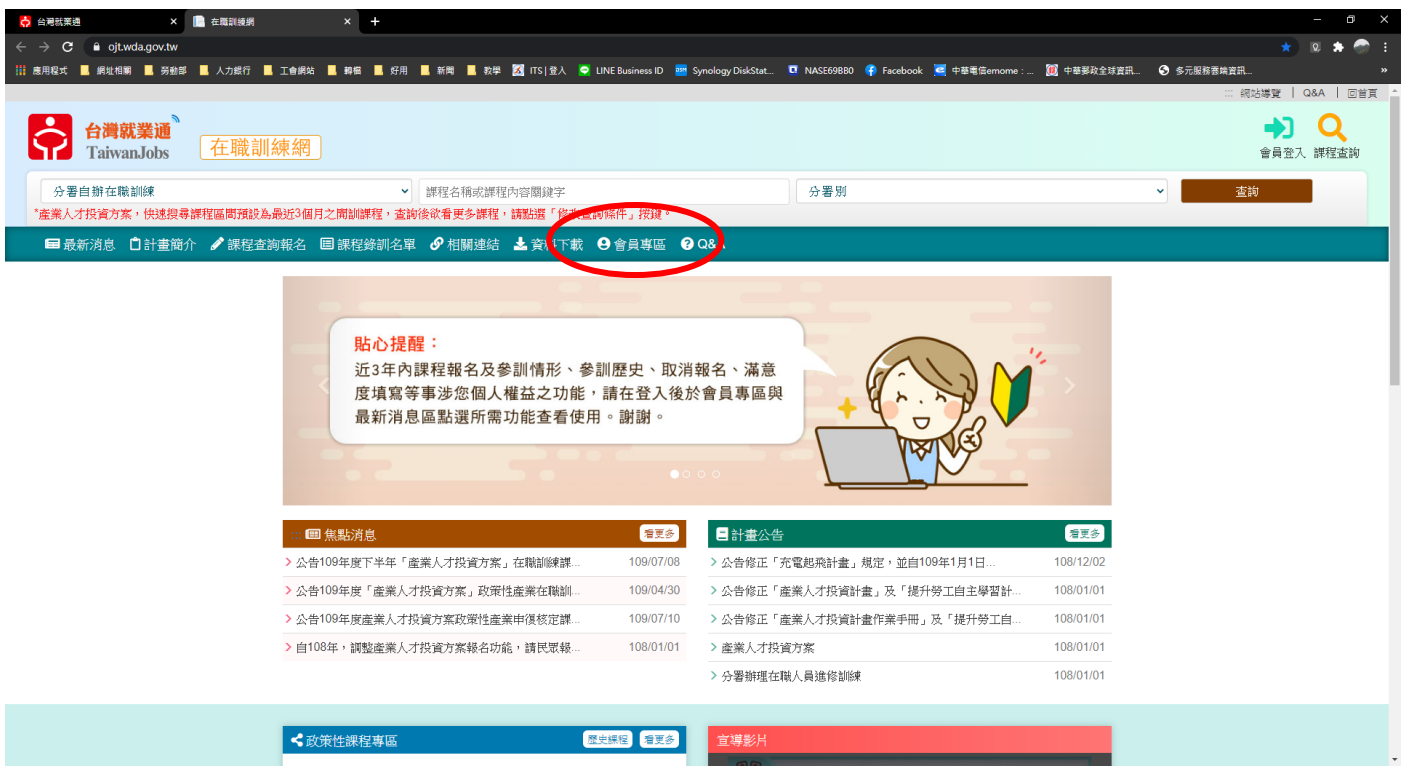

### 2.點選「加入會員」進行註冊

| 🛟 台灣就葉通 🗙 🔥 台灣就葉通 - 找工作 X 🕂                                                                                                    |                                                                    |                                              |              |
|----------------------------------------------------------------------------------------------------|--------------------------------------------------------------------|----------------------------------------------|--------------|
| ← → C 🔒 sso.taiwanjobs.gov.tw/member/login.aspx?Sid=0022&Rid=323823428&Token=m6yAuC014CM5PY7F2V4y5VTvAgeG7X0envr7%2bSizsIj4jYVK1wQNj%2 |                                                                    | 6G8pz5q7zOC504LLOw2ILD6rF%2fre0q 🛧 😡         | l 🛊 🌍 E      |
| 📅 應用程式 📕 網址相關 📕 勞動部 📕 人力燃行 📕 工會網站 📕 轉幅 📕 好用 📕 新聞 📕 数學 🌠 ITS   登入 🥥 LINE Business ID 🔤 Synology DiskStat 🗔 NASE65                       | 9BB0 👎 Facebook 🚾 中華電信emome : 🔟 🕈                                  | ·華那政全球資訊 📀 多元服務要購資訊                          |              |
| ○ DEBER <sup>1</sup> · 民王帝 · 找人才 · 找課程 · 裁型創業 · 技能检定 ·     Taiwaada ·                                                                  |                                                                    | 網站帶覽 新手上路 雪                                  | ▲<br>登入   註冊 |
| 會員中心 雞涯規劃 產業趨勢 求難攻略 職場達人小潮步 政府資源 新版網站建議                                                                                                |                                                                    | Tube BBS <b>f</b>                            |              |
| ♥ 目前位置: / 首頁 / 會員中心 / 會員登入                                                                                                    |                                                                    |                                              |              |
| 會員中心                                                                                                    |                                                                    |                                              |              |
| 求職會員登入 · 注意事项 · 尚未加入就業型 智貴 : 加入會員                                                                                                    | 【台灣就業通求                                                            | 職會員專屬權益】                                     |              |
|                                                                                                    | ✔ 個人化履歴表                                                           | ✔ 專屬的工作機會                                    |              |
| <ul> <li>登入電子鄧仟帳號:</li> <li>密 碼:</li> </ul>                                                                                            | 提供多樣履歷風格套件及智慧型自傳功能,<br>幫您製做完美的個人履歷。                                | 多元煤合條件設定、工作餐盤、立即煤合最<br>新工作機會。                |              |
| 忘記報號/忘記密碼                                                                                                    | ✔ 求職秘書                                                             | ✔ 主動應徵                                       |              |
| 驗 證 碼: 44954 刷新 播放                                                                                                    | 幫您輕鬆管理履歷,提供主動應徵、面試過<br>知及被讀取記錄。                                    | 針對您喜愛的工作機會主動投遞履歷,毛遂<br>自薦。                   |              |
| 送 出 清修重填                                                                                                    | ✔ 24hrs全年無休求職客服                                                    | ✔ 媒合快遞                                       |              |
| 親愛的台灣就栗通會員,您好!                                                                                                    | 提全年無休24hrs的0800客服,隨時提供線<br>上求職服務。                                  | 根據您設定的條件,發送購缺煤合通知,提<br>供煤合資訊。                | - 1          |
| 為了提高個人資料安全性・台灣就業通自106年1月起將會員帳號由身分證字號改為電子<br>副性帳時、結約登入前、計開以下時間・                                                                         | ✓ 網路使用安全機制                                                         | ✔ 求職到期通知                                     |              |
| <ul> <li>◆ 若您曾完成eMail信箱認識者,即可以該信箱為(登入帳號)完成登入。</li> <li>◆ 若您不確定或未完成eMail信箱認識,請先於會員(登入帳號)輸入您的身分禮字號及客碼登</li> </ul>                        | 為杜絕有心人士試探密碼之可能,帳號登人<br>失敗達三次將被鎖住,可使用「忘記密碼」<br>功能或洽客服中心取回使用權限。      | 「台灣就業通」將於您的履歷開飯後第45天<br>(到期前15天),發送求職到期通知予您。 |              |
| 入,再依訊息提醒視窗內容指示操作即可! ◆ 內確保密的線芯,需妊眠路時,帶開會圖太人確認其本證料。                                                                                      | ✔ 履歴刊登期限                                                           |                                              |              |
| 當何點選以上按扭,代表您同意接受台灣就業通會員服務條款與得私權政策。                                                                                                    | 履歴刊登期限為求職履歴「開飯」當日起屆<br>滿60日,糸統將自動關閉您的求職履歴。若<br>您仍有求職的需求,建議您於履歷關閉後, |                                              |              |
| (為杜絕有心人士試探密碼之可能,報號登人失敗建三次將被鑽住,可使用「忘記密碼」功維敗回您的使用權限)                                                                                     | 可上網更新並重新開啟求職履歷。                                                    |                                              |              |

# 3.在會員同意書下方的「我已詳讀此份會員服務約定之相關條款,並同意遵守」打勾,並點選確認

| 會員中心 職涯規劃 產業趨勢 求難攻略 職場達人小潮步 政府資源 新版網站建議                                                                                                    |      |
|----------------------------------------------------------------------------------------------------|------|
| ♥ 目前位置: / 首頁 / 加入會員同意書                                                                                                    |      |
| 會員中心                                                                                                    |      |
| 加入會員同意書                                                                                                    |      |
| 為強保您的相關模益,時先詳鏡下方「會員服務約定條款」,必须同電下列條款始能加入本網會員。 當您勾選「我已詳鏡此份約定條款,並同會遵守」並按下「確認<br>將視問您已接受本規約並同意遵守下述約定事項。                                                                                                    | 」鍵時, |
| <text><list-item><list-item></list-item></list-item></text> |      |

| 會員中心             | 職涯規劃                       | 產業趨勢                                                       | 求職攻略                                                  | 職場達人小撇步                                                            | 政府資源                                                                                                    |
|------------------|----------------------------|------------------------------------------------------------|-------------------------------------------------------|--------------------------------------------------------------------|----------------------------------------------------------------------------------------------------|
| = 會員中心<br>= 下載専區 | = 開運評判<br>= 創業諮詢<br>= 創客基地 | ■ 產業快訊<br>■ 專題調査<br>■ Jobooks工作百科<br>■ 行業職業就業指南<br>■ 職場風向球 | <ul> <li>如何找頭路</li> <li>求職安全</li> <li>履歴攻略</li> </ul> | <ul> <li>創業面響</li> <li>終生學習</li> <li>違人帶路</li> <li>企業専訪</li> </ul> | <ul> <li>臺樂人才投資方案</li> <li>職前訓練</li> <li>着年職樂訓練</li> <li>失樂認定</li> <li>跨域就樂源貼</li> <li>缺工就樂獎勵</li> </ul> |
|                  |                            |                                                            |                                                       |                                                                    |                                                                                                    |

照顧服務就業獎勵
 勞動力發展數位服務平台
 其他

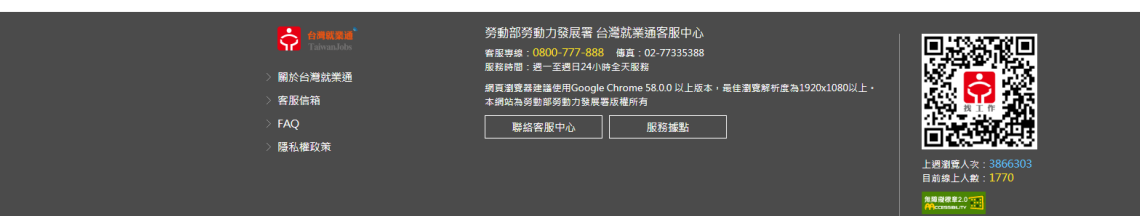

### **4**.輸入「<mark>帳號、身分證字號、出生年月日、驗證碼</mark>」這四格資料,已完成註冊。

| 🔆 台灣就業通 🛛 🗙 🧔 台灣就業通 - 找工                                 | [作加入會員 × 🕂       |                   |                                                |                                          |                                                                        |                                               |                 |                                |     |
|----------------------------------------------------------|------------------|-------------------|------------------------------------------------|------------------------------------------|------------------------------------------------------------------------|-----------------------------------------------|-----------------|--------------------------------|-----|
| ← → C 🔒 job.taiwanjobs.gov.tw/internet/inde              |                  |                   |                                                |                                          |                                                                        |                                               |                 | 🖈 🛛 🗸 🖻 🌲 🥏                    | 1   |
| 👬 應用程式 📕 網址相關 📕 勞動部 📕 人力銀行 📕                             | 工會網站 🔜 轉檔 📙 好用 🚦 | 📕 新聞 📕 教學 🔀 ITS : | 登入 😒 LINE Business ID                          | 🤓 Synology DiskSt                        | at 💶 NASE69BB0 🦂 Facebo                                                | ook 🙋 中華電信emome :                             | . 💓 中華郵政全球資訊    | ⑤ 多元服務要購資訊                     |     |
| <br>合理就深通<br>TaiwanJobs ・ <mark>我工作</mark> ・我人才 ・我課程 ・ 裔 | 型創業 ・ 技能檢定 ・     |                   |                                                |                                          |                                                                        |                                               |                 | │網站導覽│新手上路│登入│ <mark>註冊</mark> |     |
|                                                          | 會員中心 職涯規劃        | 產業趨勢 求職攻戰         | 8 職場達人小撇步                                      | 政府資源                                     | 新版網站建議                                                                 |                                               |                 |                                |     |
| =                                                        | ♥ 目前位置: / 首頁 / 1 | 加入會員              |                                                |                                          |                                                                        |                                               |                 |                                |     |
|                                                          |                  |                   | 力                                              | 口入會員                                     |                                                                        |                                               |                 |                                |     |
|                                                          |                  |                   |                                                |                                          |                                                                        |                                               |                 |                                | - 1 |
|                                                          |                  |                   | ¥                                              | 員基本資料                                    |                                                                        |                                               |                 |                                | - 1 |
|                                                          | 「*」為必填欄位,請務必     | 確實填寫,作為履歷刊登使      | 用!                                             |                                          |                                                                        |                                               |                 |                                | - 1 |
|                                                          |                  | * 帳 號(必填):        | 請輸入電子信箱                                        | 檢查帳號是                                    | 否重複                                                                    |                                               |                 |                                | - 1 |
|                                                          | * 身分             | 證字號或居留證號(必填):     | 身分證字號或居留證                                      | 29t                                      |                                                                        |                                               |                 |                                | - 1 |
|                                                          |                  | * 出生年月日(必填):      | 詩選擇年                                           | ▶ 請選擇月                                   | ▼ 請選擇日 ▼                                                               |                                               |                 |                                | - 1 |
|                                                          |                  | *驗證碼(必填):         | 05117                                          | 播放驗證碼                                    |                                                                        |                                               |                 |                                |     |
|                                                          |                  |                   |                                                |                                          |                                                                        |                                               |                 |                                | - 1 |
|                                                          |                  | ※掃醒您              | - 續確認提供的內容是否;                                  | 正確無誤,以保障!                                | ·····································                                  |                                               |                 |                                | - 1 |
|                                                          |                  |                   | [                                              | 送出資料                                     |                                                                        |                                               |                 |                                |     |
|                                                          |                  |                   |                                                |                                          |                                                                        |                                               | ▲收合             |                                | -   |
|                                                          | 會員中心             | 識涯規劃              | 產業趨勢                                           | 求職攻略                                     | 職場達人小撇                                                                 | 步 政府資源                                        |                 |                                |     |
|                                                          | - 會員中心           | - 職涯評測            | - 產業快訊                                         | - 如何找頭                                   | 8 創業回夢                                                                 | = 產業人才                                        | 投資方案            |                                |     |
|                                                          | - 下載專區           | - 創業諮詢<br>- 創家事業  | <ul> <li>專題調査</li> <li>Johooles工作百利</li> </ul> | <ul> <li>求職秘笈</li> <li>・ 世際中心</li> </ul> | <ul> <li>終生學習</li> <li>· · · · · · · · · · · · · · · · · · ·</li></ul> | <ul> <li>職前訓練</li> <li>再生時業</li> </ul>        | 2111 4 cm       |                                |     |
|                                                          |                  | 目音磁儿              | <ul> <li>行業職業就業指南</li> </ul>                   | - 履歴攻略                                   | <ul> <li>建八市山</li> <li>企業専訪</li> </ul>                                 | <ul> <li>一 月 中 報 示</li> <li>= 失業認定</li> </ul> | a/1.5%          |                                |     |
|                                                          |                  |                   | = 職場風向球                                        |                                          |                                                                        | - 跨域就樂                                        | 津贴              |                                |     |
|                                                          |                  |                   |                                                |                                          |                                                                        | - 缺工就業                                        | 奖勵              |                                |     |
|                                                          |                  |                   |                                                |                                          |                                                                        | - <sup>99.</sup> 服服改務<br>- 登動力發               | 沉栗突劇<br>異數位服務平台 |                                |     |
|                                                          |                  |                   |                                                |                                          |                                                                        | - #/h                                         |                 |                                |     |
| 🚾 screencapture-jpng                                     |                  |                   |                                                |                                          |                                                                        |                                               |                 | 全部顯示                           | ∫×  |

5.註冊後請到跟帳號相同的信箱收信,打開信件點選網址,即可完成註冊。

#### 登入會員

#### 1.回到「會員專區→會員登入」,輸入「帳號、密碼、驗證碼」,可以登入會員

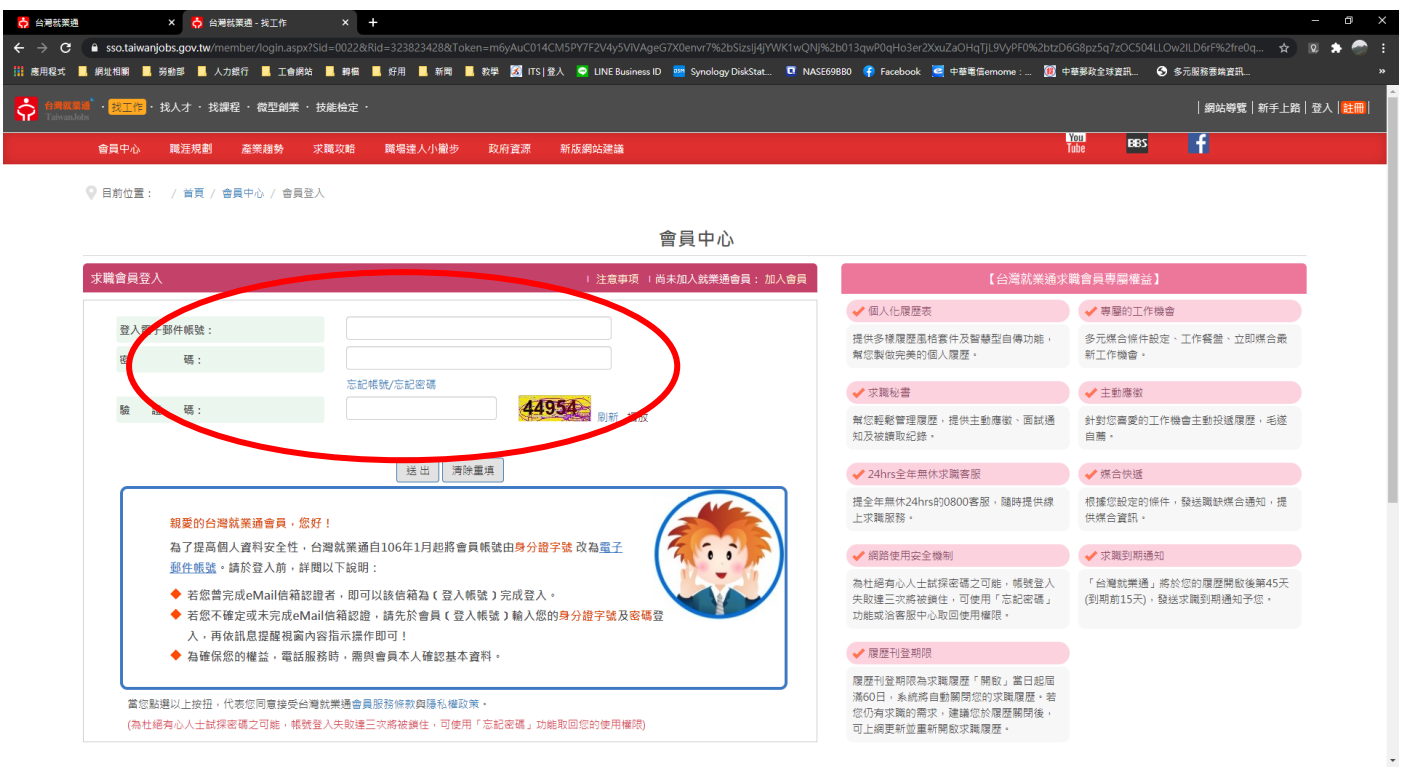

#### 2.登入後會回到訓練網首頁,可以從會員專區裡面進行維護資料及查詢報名課程訊息或取消。

| 🔆 台灣就葉通 × 📄 在職訓練網                   | × +                                                                                  |                                                               |                                |                                       | - o ×                                   |
|-------------------------------------|--------------------------------------------------------------------------------------|---------------------------------------------------------------|--------------------------------|---------------------------------------|-----------------------------------------|
| ← → C 🔒 ojt.wda.gov.tw              |                                                                                      |                                                               |                                |                                       | 🖈 🛛 🗸 🖻 🌲 🌍 E                           |
| 👬 應用程式 📕 網址相關 📕 勞動部 📕 人力銀行 📕 工會網站 🗌 | 📕 轉檔 📕 好用 📕 新聞 📕 教學 🔀 ITS 登入 오 LINE!                                                 | Business ID 🧧 Synology DiskStat 🛄 NASE                        | 69BB0 ( Facebook 💆 中華電信emome : | 🧾 中華郵政全球資訊 💲 多元服務善端資                  | 細 »                                     |
|                                     |                                                                                      |                                                               |                                |                                       | 網站導覽 │ Q&A │ 回首頁 ^                      |
| <b>台灣就業通</b><br>TaiwanJobs 在職訓練網    |                                                                                      |                                                               |                                |                                       | ▲ ● ● ● ● ● ● ● ● ● ● ● ● ● ● ● ● ● ● ● |
| 分署自辦在職訓練                            | ✔ 課程名稱或課程內容關鍵字                                                                       | 分類                                                            | 骨別                             | ~                                     | 查詢                                      |
| *產業人才投資方案,快速搜尋課程區問預設為最近3個月:         | 之閒訓課程,查詢後欲看更多課程,請點選「修改」詢條例                                                           | 牛」按鍵。                                                         |                                |                                       |                                         |
| ■ 最新消息 🏮 計畫簡介 🖌 課程查詢報名 🗉            | 目課程錄訓名單 𝔗 相關連結 📩 資料/ 載 🔒                                                             | 會員專區                                                          |                                |                                       |                                         |
|                                     | <mark>胎心提醒:</mark> 近3年內課程報名及參訓嗎形、參     度填寫等事涉您個人權益之功能     最新消息區點選所需功能主看使     歐     當 | 員資料結議<br>訓經程記時<br>記録程設時<br>記録程設時<br>見課程設で設計車<br>名室渤政政治<br>資意出 |                                |                                       |                                         |
|                                     |                                                                                      |                                                               |                                | · · · · · · · · · · · · · · · · · · · |                                         |
| 2 公告((                              | 79年度下半年,產業人才投資力茶」任職副課課…                                                              | 109/07/08 2公古修正 光電起飛                                          | 計畫」規定,业目109年1月1日…              | 108/12/02                             |                                         |
| > 公告10                              | 19年度「產業人才投資方案」以策性產業在職訓…                                                              | 109/04/30 > 公告修止 ' 產業人才                                       | 投資計畫」及「提升勞工自主學習計…              | 108/01/01                             |                                         |
| > 公告1(                              | 09年度產業人才投資方案政策性產業申復核定課                                                               | 109/07/10 > 公告修正「産業人才                                         | 投資計畫作業手冊」及「提升勞工自               | 108/01/01                             |                                         |
| > 自108                              | 年,調整產業人才投資方案報名功能,請民眾報…                                                               | 108/01/01 > 產業人才投資方案                                          |                                | 108/01/01                             |                                         |
|                                     |                                                                                      | > 分署辦理在職人員進                                                   | 修訓練                            | 108/01/01                             |                                         |
|                                     |                                                                                      |                                                               |                                |                                       |                                         |

報名課程

# 1.點選「課程查詢報名→課程查詢」

| 👌 台灣就業調                         | ā ×                        | 📄 在職訓練網                                     | × +                                    |                                  |                                 |                             |                                                        |              |            | - 0                                       | ×   |
|---------------------------------|----------------------------|---------------------------------------------|----------------------------------------|----------------------------------|---------------------------------|-----------------------------|--------------------------------------------------------|--------------|------------|-------------------------------------------|-----|
| $\leftrightarrow \rightarrow G$ | a ojt.wda.gov.tw           |                                             |                                        |                                  |                                 |                             |                                                        |              |            | Q 🗸 🖻 🏦 🌍                                 | 1   |
| 🔢 應用程式                          | 📙 網址相關 📕 勞動自               | 3 🔜 人力銀行 🔜 工會網站                             | 📙 繛樹 📕 好用                              | 📕 新聞 📕 数學 🔀 ITS 登入 🤇             | 🔰 LINE Business ID 🛛 🔤 Syr      | nology DiskStat 🧧 NASE69BB0 | 🛛 👎 Facebook 🛛 🧧 中華電信ermome :                          | . 💓 中華郵政全球資訊 | ⑤ 多元服務雲端資訊 |                                           | »   |
|                                 |                            |                                             |                                        |                                  |                                 |                             |                                                        |              | 網站         | 尊覽   Q&A   回普                             | Ţ,  |
| Ŷ                               | <b>台灣就業通</b><br>TaiwanJobs | 在職訓練網                                       |                                        |                                  |                                 |                             |                                                        |              | Į          | ● Q ● ● ● ● ● ● ● ● ● ● ● ● ● ● ● ● ● ● ● |     |
| 分署                              | 計自辦在職訓練<br>才投資方案,使速得調      | 建程属間預設為最近3個月                                | →<br>罰訓課程,否請                           | 課程名稱或課程內容關鍵字<br>(後欲看更多課程,請對選「修改。 | <b>雪滷修件,拶键。</b>                 | 分署別                         |                                                        |              | ▼ 查詢       |                                           |     |
|                                 |                            | ☆ 2 細稅本物把々                                  | □ ==================================== |                                  |                                 | 18.0                        |                                                        |              |            |                                           |     |
|                                 |                            | 線上線名<br>擁程室的<br>計畫講程列表<br>一般調理型的表<br>歷史辦理室的 | <b>分置</b><br><sup>專業師資明</sup>          | 自辦在<br><sup>建優質設備幫您突</sup>       | <b>敬訓紙</b><br><sup>破現有技術。</sup> |                             | Arduino ArtoCAD<br>Reference<br>Reference<br>Reference | 2            |            |                                           |     |
|                                 |                            | 🕮                                           | 焦點消息                                   |                                  | 看更多                             | 二 計畫公告                      |                                                        | 君更多          |            |                                           |     |
|                                 |                            | > 公告                                        | 109年度下半年「前                             | 螢業人才投資方案」在職訓練課…                  | 109/07/08                       | > 公告修正「充電起飛計畫」              | ,規定,並自109年1月1日                                         | 108/12/02    |            |                                           |     |
|                                 |                            | > 公告                                        | 109年度「産業人                              | 才投資方案」政策性產業在職訓…                  | 109/04/30                       | > 公告修正「產業人才投資語              | 計畫」及「提升勞工自主學習計…                                        | 108/01/01    |            |                                           |     |
|                                 |                            | > 公告                                        | 109年度產業人才                              | 受資方案政策性產業申復核定課                   | 109/07/10                       | > 公告修正「産業人才投資語              | 計畫作業手冊」及「提升勞工自                                         | 108/01/01    |            |                                           |     |
|                                 |                            | > 自10                                       | 18年,調整產業人;                             | 才投資方案報名功能,請民眾報…                  | 108/01/01                       | > 產業人才投資方案                  |                                                        | 108/01/01    |            |                                           |     |
|                                 |                            |                                             |                                        |                                  |                                 | > 分署辦理在職人員進修訓約              | 柬                                                      | 108/01/01    |            |                                           |     |
| https://ojt.wda.g               | gov.tw/SignUp/Online1      | _                                           |                                        |                                  |                                 |                             |                                                        |              |            |                                           |     |
| 🧧 screence                      | apture-jpng ^              |                                             |                                        |                                  |                                 |                             |                                                        |              |            | 全部顯示                                      | ] × |
| 2.進                             | 入後,請                       | 記得點選                                        | 「產業                                    | 人才投資方案                           | <mark>案</mark> 」,不然             | 《查詢不到詞                      | 課程                                                     |              |            |                                           |     |

| 🔆 台灣就莱迪 🛛 🔹 二醋 在職訓練網課程查約報名課 🛛 🗙 🕇                     |                                                                            |                         | - 0 ×                       |
|-------------------------------------------------------|----------------------------------------------------------------------------|-------------------------|-----------------------------|
| ← → C 🔒 ojt.wda.gov.tw/ClassSearch/PlanTypeChange     |                                                                            |                         | 🖈 🛛 🗸 🖻 🌲 🌍 🗄               |
| 👬 應用程式 📕 網址相關 📕 勞動部 📕 人力銀行 📕 工會網站 📕 轉櫛 📕 好用 📕 新聞 📕 教藝 | ! 🐹 ITS   登入 🗢 LINE Business ID 🔤 Synology DiskStat 💶 NASE69BB0 👎 Facebook | 롣 中華電信emome: 随 中華郵政全球資訊 | 🕏 多元服務要購資訊 »                |
|                                                       |                                                                            |                         | ::: 網站導覽   Q&A   會員登出   回首頁 |
| ∠ 台灣就業通                                               |                                                                            | 站内搜尋                    |                             |
| TaiwanJobs 在職訓練網                                      |                                                                            |                         |                             |
| 🖬 最新消息 📋 計畫簡介 🥒 課程查詢報名 🗏 🗏 課程鋒訓名單 🔗 相關連結              | ▲ 資料下載 • 9 會員專區 • 9 Q&A                                                    |                         |                             |
| <b>备</b> 目前位置: <u>並直</u> /課程查詢報名/課程查                  | 201                                                                        |                         |                             |
| Q 開班資料查詢條件                                            |                                                                            |                         |                             |
| 類別                                                    | ○ 分署自時在職訓練 ● 產業人才投資方案 ○ 医球產業排點 在職訓練課                                       | 程報名演程 人                 |                             |
| 課程代碼                                                  | 詩輸入時之後傳                                                                    |                         |                             |
| 開鍵字搜尋                                                 | 讀輸人關鍵字                                                                     |                         |                             |
| 課程名稱檢索                                                | 詞輸入關鍵字                                                                     |                         |                             |
| *開町日期間間                                               | ● 109 ~年 6 ~ 月至 109 ~年 10 ~ 月                                              |                         |                             |
|                                                       | ○ 最近一個月內將開訓課程                                                              |                         |                             |
|                                                       | ○ 今日開放報名課程                                                                 |                         |                             |
| 師資名稱                                                  | 請輸入關鍵字                                                                     |                         |                             |
| 上縹地點                                                  | □ 臺北市 □ 基隆市 □ 新北市 □ 宜蘭縣 □ 新竹市 □ 新竹縣 □ 桃園市 □ 苗栗縣                            | ៖ □ 臺中市 □ 彰化縣           |                             |
|                                                       | □ 南投縣 □ 嘉義市 □ 嘉義縣 □ 雲林縣 □ 臺南市 □ 高雄市 □ 澎湖縣 □ 屏東縣                            | ៖ □ 臺東縣 □ 花蓮縣           |                             |
|                                                       | □ 金門縣 □ 違江縣 □ 其他                                                           |                         |                             |
| 提供上課位置距離                                              | ○ 륜 ● 否                                                                    |                         |                             |
| 單位名稱                                                  | 全部                                                                         | ~                       |                             |
|                                                       | (單位名稱輸入兩字以上,將斜 請選擇 ✓ 請選擇                                                   | ~                       |                             |
|                                                       | 縮小單位範圍                                                                     |                         |                             |
|                                                       |                                                                            |                         |                             |
| 🚾 screencapture-jpng ^                                |                                                                            |                         | 全部顯示 ×                      |
|                                                       |                                                                            |                         |                             |

#### 3.畫面上就可以依查詢資料來進行查詢課程

| ☆ 台灣就要通 x ■ 在臨訓練網 - 課程查詢報会詳□ x +                      |                                                                           |                          | - 0 ×                                 |
|-------------------------------------------------------|---------------------------------------------------------------------------|--------------------------|---------------------------------------|
| ← → C                                                 |                                                                           |                          | ☆ 🛛 ✓ 🖻 🌲 🌍 🗄                         |
| 🚻 應用程式 📕 網址相關 📕 勞動部 📕 人力縱行 📕 工會網站 📕 轉傷 📕 好用 📕 新聞 📕 数4 | き 🔀 ITS   登入 🥏 LINE Business ID 🔤 Synology DiskStat 💶 NASE69BB0  Facebook | 🧧 中華電信emome : 🔟 中華郵政全球資訊 | <ul> <li>多元服務丟端資訊 &gt;&gt;</li> </ul> |
|                                                       |                                                                           |                          | ···· 網站導覽   Q&A   會員登出   回首頁 4        |
| 台灣就業通<br>TaiwanJobs         在職訓練網                     |                                                                           | 站內搜尋                     |                                       |
| ■最新消息 自計畫簡介 2 課程查詢報名 圖 課程錄訓名單 9 相關連結                  |                                                                           |                          |                                       |
| 番 目前位置:並直/課程查詢報名/提行                                   |                                                                           |                          |                                       |
| Q 開班資料查詢約art                                          |                                                                           |                          |                                       |
| 類別                                                    | ○ 分署自辦在職訓練 ● 產業人才投資方案 ○ 區域產業接點 在 <b>職訓練課</b>                              | 程報名演程 人                  |                                       |
| 課程代碼                                                  | 請輸入課程代碼                                                                   |                          |                                       |
| 間鍵字搜尋                                                 | 讀輸人關鍵字                                                                    |                          |                                       |
| 課程名稱檢索                                                | 詩輸入關鍵字                                                                    |                          |                                       |
| * 開創日期區間                                              | ● 109 ~ 年 6 ~ 月至 109 ~ 年 10 ~ 月                                           |                          |                                       |
|                                                       | ○ 最近一個月內將開創課程                                                             |                          |                                       |
|                                                       |                                                                           |                          |                                       |
| 的黄石碑                                                  | 前輸入期建子                                                                    |                          |                                       |
| 上課地點                                                  | □ 臺北市 □ 基隆市 □ 新北市 □ 宜蘭縣 □ 新竹市 □ 新竹縣 □ 桃園市 □ 苗栗縣                           |                          |                                       |
|                                                       |                                                                           | : 凵 重束称 凵 化運称            |                                       |
| 提供上課位置距離                                              | ○ 륜 ● 否                                                                   |                          |                                       |
| 單位名稱                                                  | <b>全</b> 部                                                                | ~                        |                                       |
|                                                       | (單位名稱輸入兩字以上,將斜 請選擇 💙 請選擇                                                  | ~                        |                                       |
|                                                       | 缩小單位範圍                                                                    |                          |                                       |
|                                                       |                                                                           |                          |                                       |
| 🖷 screencapture-jpng 🔿                                |                                                                           |                          | 全部顯示 ×                                |

# **4**.查詢到要報名的課程進入後,上方有一個「<mark>我要報名</mark>」進入報名

| 🔆 台灣就莱連 🛛 🗙 💼 在職訓練網課程查詢報名潮 🛛 🗙 🕂              |                                               |                     |                      |                       |            |               |              |
|-----------------------------------------------|-----------------------------------------------|---------------------|----------------------|-----------------------|------------|---------------|--------------|
| ← → C 🔒 ojt.wda.gov.tw/ClassSearch/Detail     |                                               |                     |                      |                       |            | ☆ 5           | 8 🗸 🖻 🏚 🌍 E  |
| 👬 應用程式 📕 網址相關 📕 勞動部 📕 人力縱行 📕 工會網站 📕 轉幅 📕 好戶   | 音 📕 新聞 📕 教學 🐹 ITS   登入 🗢 LINE Business ID 🧧   | Synology DiskStat 💶 | NASE69BB0 😚 Facebook | 롣 中華電信emome : .       | 🧾 中華郵政全球資訊 | ⑤ 多元服務套端資訊    |              |
|                                               |                                               |                     |                      |                       |            | ∷: 網站導覽 │ Q&A | 會員登出   回首頁 ^ |
| ▶ 台灣就業通 → → → → → → → → → → → → → → → → → → → |                                               |                     |                      | 站內搜尋                  | Q          |               |              |
| TaiwanJobs 在職訓練網                              |                                               |                     |                      |                       |            |               |              |
| ■ 最新消息 自計畫簡介 🥒 課程查詢報名 国課程錄訓名                  | 單 🤣 相關連結 📩 資料下載 😌 會員專區 🕻                      | <b>?</b> Q&A        |                      |                       |            |               |              |
| … <b>希</b> 目前位置: <u>並直</u> /1                 | <b>累程查詢報名 / 課程查詢</b>                          |                     |                      |                       |            |               |              |
|                                               | 現在時間為1                                        | 00/10/20 14:21:45   |                      |                       |            |               |              |
| <b>日</b> 瀏覽課程明細                               | (為加速報名作業,結果失奈了會員,並確認會員)料                      | 無調) 我更想么            | 11111111111          | WIEN #250086          | <b>建工業</b> |               |              |
| 部派来機構                                         |                                               | •A32+R*G            | 1308-0994 1308-0992L | 2 delle o El Bollindo | TT 1 49/4  |               |              |
| 創「練單位:                                        | 嘉義縣勞動力服務人員職業工會                                | 保險證號:               | 02003295B            |                       |            |               |              |
| 學科穩地地址:                                       |                                               |                     |                      |                       |            |               |              |
| 術科穩地地址:                                       | 60042嘉義市嘉義市國藝街245號7樓1 開啟Google地圖 📍            |                     |                      |                       |            |               |              |
| 聯絡人:                                          | 林子璇                                           | 電話:                 | 05-2255718           |                       |            |               |              |
| 譚程內容                                          |                                               |                     |                      |                       |            |               |              |
| 課程代碼:                                         | 131386                                        |                     |                      |                       |            |               |              |
| 瀏覽人次:                                         | 106 人                                         |                     |                      |                       |            |               |              |
| 已報名人數:                                        | 40 人 (巴報名人數不等於錄訓人數,實際招生情形,請運洽                 | 訓練單位)               |                      |                       |            |               |              |
| 課程名稱:                                         | 銀髮族照顧技術訓練CIH                                  |                     |                      |                       |            |               |              |
| 學分數:                                          | 非學分班                                          |                     |                      |                       |            |               |              |
| 師獎介紹:                                         | 何滿蒼 老師<br>琴歷:稻江科技暨營理學院 老人福祉與杜會工作學系<br>專長:老人照線 |                     |                      |                       |            |               |              |
| 縣 市 別:                                        | 嘉義市                                           |                     |                      |                       |            |               |              |
| <b>訓練計畫</b> :                                 | 產業人才投資方案                                      |                     |                      |                       |            |               |              |
| 所屬計畫:                                         | 提升勞工自主學習計畫                                    |                     |                      |                       |            |               |              |
| <b>如</b> 何4乘355.570 :                         | 銀鍵族照顧技術訓練C班(招生中)                              |                     |                      |                       |            |               |              |
| 報名繳費方式:                                       | 2.報名時應先繳50%訓練費用 4,440                         |                     |                      |                       |            |               | -            |
| e screencapture-jpng へ                        |                                               |                     |                      |                       |            |               | 全部顯示 ×       |

5. 進入後會帶出自己的資料,確認無誤,請點選「報名」

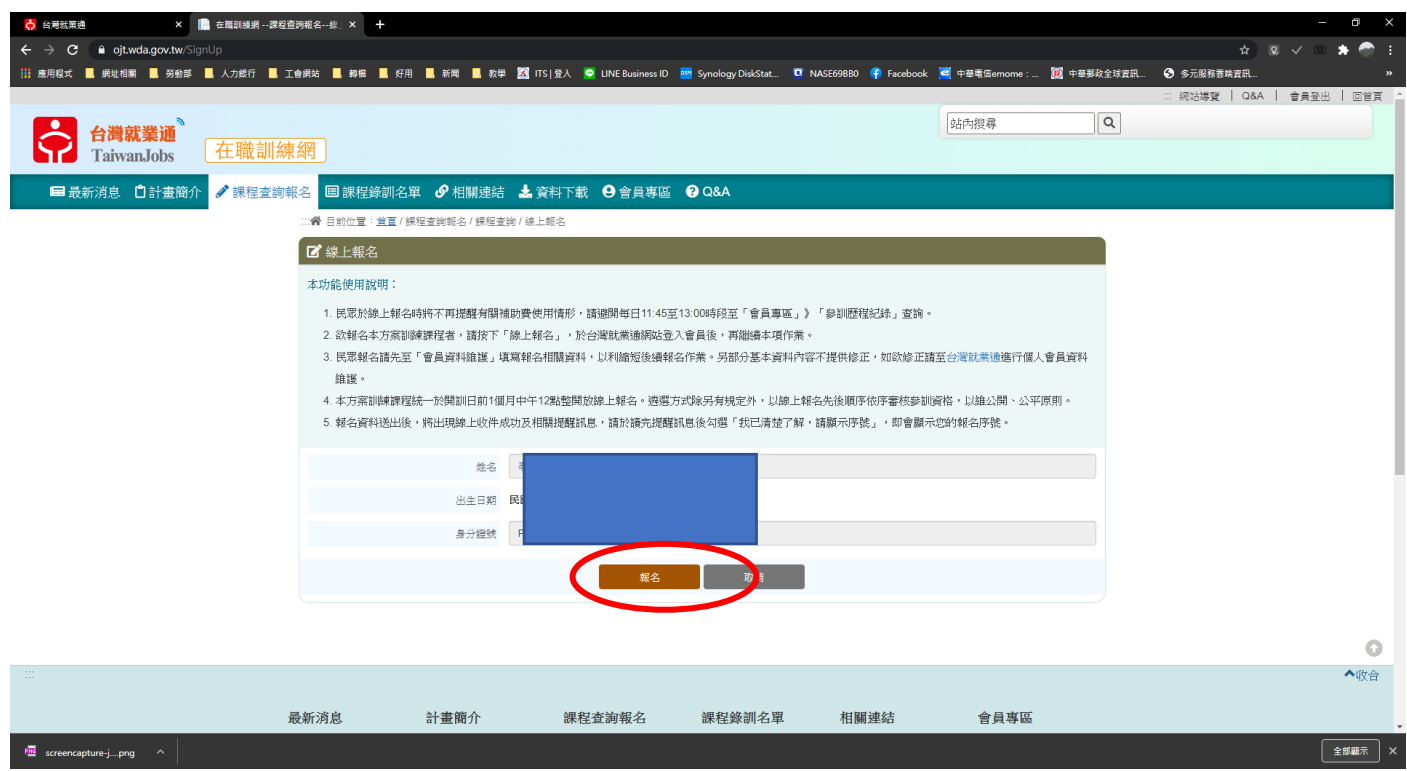

6.接著將開頭有「\*」記號的資料填妥,在點「送出報名資料」,即可完成報名。

| SERVICE PROPAGATE PROFA DE                                                                                                    | M.                                                                                                    |                   |
|----------------------------------------------------------------------------------------------------|----------------------------------------------------------------------------------------------------|-------------------|
| A CALL AND AND A CALL AND A CALL        |                                                                                                    |                   |
| LANDARD BUILDING STREAM OF SCIENCESCONDUCT                                                                                                    | 5% ·                                                                                                    |                   |
| <ul> <li>NUMBER AND CONTRACTORY OF A DESCRIPTION OF A DESCRIPTION OF A DESCRIPRONTA DESCRIPTION OF A DESCRIPTION OF A DESCRIPTION OF A DES</li></ul> | 5.920 Column                                                                                                    |                   |
| montriage                                                                                                    |                                                                                                    | 399.000 (Y-1) (0) |
| 101403 with Harrison of                                                                                                    |                                                                                                    |                   |
| 14186 FAR                                                                                                    |                                                                                                    |                   |
| THE REPORT OF THE PARTY                                                                                                    | *#+9710 ¥122,4/139                                                                                                    |                   |
| 14日 市長市長                                                                                                    | 12220 312.00                                                                                                    |                   |
| reader of the second                                                                                                    | rante was true clear                                                                                                    |                   |
| 100306 3.000 Galax                                                                                                    | 18926 212-5                                                                                                    |                   |
| 4455 FG *                                                                                                    |                                                                                                    |                   |
| 10 10 10 10 10 10 10 10 10 10 10 10 10 1                                                                                                    | TOPER TO N. M. H. LEWISCO                                                                                                    | 24.               |
| 12 14 DEGIS                                                                                                    |                                                                                                    |                   |
| THE ALL AND A AND A AND        | N 1146                                                                                                    |                   |
| THE R. LEWIS CO., LANSING MICH.                                                                                                    |                                                                                                    |                   |
|                                                                                                    |                                                                                                    |                   |
|                                                                                                    |                                                                                                    |                   |
| AND A C AND AND THE                                                                                                    | 076                                                                                                    |                   |
| ANALYSI HILL INCOME                                                                                                    |                                                                                                    |                   |
| species States Cenes                                                                                                    |                                                                                                    |                   |
| 185-2X-510                                                                                                    |                                                                                                    |                   |
| 10575 REFERENCES                                                                                                    | C 10 10.10 10                                                                                                    |                   |
| -16495 B27 -                                                                                                    |                                                                                                    |                   |
| THREE BALANCES                                                                                                    | 15562                                                                                                    |                   |
| OTFLINER MULTIPLIER MULTIPLIER                                                                                                    | ates commenced to control of                                                                                                    | Ned               |
| NARTHER RECEIPTION                                                                                                    |                                                                                                    |                   |
| ATTOR DESCRIPTION                                                                                                    |                                                                                                    |                   |
| 15 7.0                                                                                                    |                                                                                                    |                   |
| 200.046                                                                                                    |                                                                                                    |                   |
| CONCRETE TO A THE                                                                                                    |                                                                                                    |                   |
| TABLE UNTRACEDURING LINEAR OF STA                                                                                                    | Derreason Dar                                                                                                    |                   |
| NATELINE DIRECT STREET STREET                                                                                                    |                                                                                                    |                   |
| 19406-7 21 4946                                                                                                    |                                                                                                    | *                 |
| EPO-SERVICEMENTATIONTON<br>CON SHE AND MALLERING AND AND AND AND AND AND AND AND AND AND                                                                                                    | annes cant at the second                                                                                                    | a supplier Th     |
| 18-a7-19                                                                                                    | Teesurinia 1                                                                                                    |                   |
| A CONSTRUCTION OF A CONSTRUCT                                                                                                    | N-2 -461-122 -981                                                                                                    | na anatan         |
| reflection in the sector of the sector.                                                                                                    | TRADUCTION TO THE TRADUCTION OF THE TRADUCTION OF THE TRADUCTION O | di Poliski Skar   |
| TEX DISC (TEX CONSISTENTIAL MARKING METER                                                                                                    | L - Halenet                                                                                                    |                   |
| 14. DEPOSE THE SECONDER HORMANICS.                                                                                                    | AN LIDINE - STEPL PUSH - HATLERS                                                                                                    | - ESSAL THAT BE - |
| <ul> <li>MENDER PREAMERSON CONTRACTORS</li> <li>MENDER PREAMERSON</li> </ul>                                                                                                    | REARING ASSESSMENTS FROM                                                                                                    | WRARE ACRE        |
| 1.05-10.00100-                                                                                                    |                                                                                                    |                   |
| Distant Thomas Barg-<br>Science Aller Mark Market Barther 1941                                                                                                    |                                                                                                    |                   |
| 211 Automotive Report And Annual Annual Annua                                                                                                    | Man on twee stores and a                                                                                                    | 150%BRACHISZN     |
| 1990 et                                                                                                    | AT A BUT ANT A REAL AND A REAL                                                                                                    |                   |
| 5.50                                                                                                    |                                                                                                    |                   |
| <ul> <li>PETER ATRICATING AND ADD CALMAN TABLE ACCENT</li> </ul>                                                                                                    | (PRIMING) H                                                                                                    |                   |
| 2 (275)/ (254)<br>2 (5)-(2)-(2)-(2)-(2)-(2)-(2)-(2)-(2)-(2)-(2                                                                                                    |                                                                                                    |                   |
| STATISTICS - AUTOLOGY                                                                                                    |                                                                                                    |                   |
| ALL REPORTED AND ALL REPORTED AND A CONTRACT AND A CONTRACT AND A        | SARES POSSERIES ALL MARKS                                                                                                    | 01.000.17541-W    |
| <ul> <li>NEAR THE REPORT OF A DATA AND A DATA AND AND AND AND AND AND AND AND AND AN</li></ul>                                                                                                    | And the state of the state of t | A.I. 740 -        |
| · CONTRACTOR AND A CONTRACTOR OF PRESS                                                                                                    | ABKY-ARTIKALOW-DRA                                                                                                    | NUCL HIGH DRIVE   |
| HI TRU Detrifter Later at the HI                                                                                                    |                                                                                                    |                   |
|                                                                                                    |                                                                                                    |                   |
| 61749H                                                                                                    | 5.8                                                                                                    |                   |
|                                                                                                    |                                                                                                    |                   |
|                                                                                                    |                                                                                                    |                   |
| +6代5 計画用合 単位単純化合 :<br>2016年 - 400-704725 2-447                                                                                                    | REALINE REAL                                                                                                    | PI en TC          |
| PROP ARTICLE PROP                                                                                                    | NARIDE TRATANAS                                                                                                    | 418/decis         |
| Phankin Actionary Applica                                                                                                    | ROTS                                                                                                    | inder la tra      |
| 573-86-9                                                                                                    | 2.621                                                                                                    | 如果的100×21年二       |
|                                                                                                    |                                                                                                    | kitataka          |
|                                                                                                    |                                                                                                    | 54A.              |
|                                                                                                    |                                                                                                    | *124<br>9.24      |
|                                                                                                    |                                                                                                    |                   |
| ••••••••                                                                                                    |                                                                                                    |                   |
|                                                                                                    |                                                                                                    |                   |
| CONTRACTOR CONTRACTOR        |                                                                                                    |                   |

7.請勾選「我已清楚了解,請顯示序號」即可顯示報名序號。

(如序號在錄取名額內,即為正取,反之為備取。)

| 👶 台灣就業通 🛛 🔭 📄 在職訓練網 課程                      | 查詢報名課》× 十                                                                                                    |                                                                                                    |                                                                                    |                                                  |                                                        |                                                                      |                 | -        | 8    | ×   |
|---------------------------------------------|----------------------------------------------------------------------------------------------------|----------------------------------------------------------------------------------------------------|------------------------------------------------------------------------------------|--------------------------------------------------|--------------------------------------------------------|----------------------------------------------------------------------|-----------------|----------|------|-----|
| ← → C 🔒 ojt.wda.gov.tw/SignUp/SignUpResul   |                                                                                                    |                                                                                                    |                                                                                    |                                                  |                                                        |                                                                      | \$              |          | * 🐡  |     |
| 🎬 應用程式 📕 網址相關 📕 勞動部 📕 人力銀行 📕 🗌              | 工會網站 📙 韓檔 📙 好用                                                                                                    | 1 📙 新聞 📕 数學 🔀 ITS                                                                                            | 登入 😒 LINE Business ID                                                              | 🥶 Synology DiskStat 🛄 NA                         | SE69BB0 🚯 Facebook 🔁 🛚                                 | 中華電信emome: 🧾 中華郵政                                                    | 全球資訊 😏 多元服務要購資訊 |          |      | »   |
|                                             |                                                                                                    |                                                                                                    |                                                                                    |                                                  | -                                                      |                                                                      | ::: 網站導覽 Q&/    | (   會員登出 |      | h.  |
| 台灣就業通                                       |                                                                                                    |                                                                                                    |                                                                                    |                                                  | 화                                                      |                                                                      | ۹               |          |      |     |
| TaiwanJobs 在職訓練                             | 東網                                                                                                    |                                                                                                    |                                                                                    |                                                  |                                                        |                                                                      |                 |          |      |     |
| 🖬 最新消息 🏮 計畫簡介 🖌 課程查詢報                       | 報名 🗏 課程錄訓名                                                                                                    | 單 🔗 相關連結 🕹 資                                                                                                 | 料下載 😫 會員專區                                                                         | <b>?</b> Q&A                                     |                                                        |                                                                      |                 |          |      |     |
|                                             |                                                                                                    | 累程報名結果                                                                                                    |                                                                                    |                                                  |                                                        |                                                                      |                 |          |      |     |
|                                             | ☞ 課程報名結果                                                                                                    |                                                                                                    |                                                                                    |                                                  |                                                        |                                                                      |                 |          |      |     |
|                                             | <ol> <li>131365 呈表<br/>用情形, 查<br/>2.線上線名收桁,</li> <li>產業人才按照<br/>資格,如符合<br/>4.以上訊息如約</li> <li>型我已清楚了解,</li> <li>您的序號為:41</li> </ol> | 每5到70服務人員職業上看<br>資近3年內補助費用使用情防<br>成功後,前於未完成報名作業。<br>方案補助對象需為關訓當日具<br>補助資格,始先成產業人才投<br>已清楚了解,諸勾選下方欄位<br>5顯示序就 | 跟至於無關及病詞歸後C拢<br>(含預估部分)。<br>請主動與訓練單位翻報後該<br>勞保、就保、農保投保為分<br>資方來的蜂訓作業。<br>室看空的報名序號。 | ·離上報名較件成功,請適同<br>總費及繳交相關資料事宜,力<br>約在職勞工,如報名先成或先」 | 8日 11:45 ~ 13:00 86校至 '`<br>賈完成報名作業喔!<br>成績費後,訓練單位會於開訓 | 會員專品」》,備初現成改                                                         |                 |          |      |     |
|                                             |                                                                                                    |                                                                                                    |                                                                                    |                                                  |                                                        |                                                                      |                 |          | G    |     |
|                                             | 最新消息<br>焦點消息<br>計畫公告<br>成果集錢<br>譯後意見調查                                                                                             | 計畫的介<br>產業人才投資方案<br>充電想乘計畫<br>分署自辦在職訓練<br>共通核心職能課程                                                           | 課程查約報名<br>線上報名<br>辦程查詢<br>計畫課程列表<br>一署課程列表<br>歷史課程查詢                               | 課程錄訓名單<br>產業人才投資方案<br>充電起飛計畫                     | 相關連結<br>訓練資源連結<br>求聯求才資源連結<br>其他資源連結<br>資料下載<br>計畫表單   | 會員專區<br>會員資料總議<br>命制應程程記錄<br>達配課程設定<br>達配課程法<br>補助觀度使用情形<br>會員課程收起清平 |                 |          | ▲收合  | *   |
| 🖷 screencapture-opng 🔿 / 🖷 screencapture-jp | png ^                                                                                                    |                                                                                                    |                                                                                    |                                                  |                                                        | 報名查詢及取消<br>課後意見調查                                                    |                 | :        | 全部顧示 | ) × |